## How to perform a Fast Fourier Transform

TO PERFORM AN FFT (using data from the "Earth's Field NMR" practical):

- 1. Import your Intensity-Time data into Excel, time data should be placed in the A column and Intensities in the B column.
- 2. Label the C column  $F_k$  and the F column  $|F_k|$
- 3. Select the **<u>D</u>ata Analysis...** option from the **<u>T</u>ools** menu.
- 4. From the list of Analysis Tools shown, select **Fourier Analysis** and click on **OK**. The Fourier Analysis window will appear.
- 5. Assuming your data comprises more than 4096 points, click on the box to the right of **Input Range:** and then highlight the first 4096 intensities (in the B column).
- Click on the circle to the left of <u>Output Range</u>: to select it and then click on the box to right of <u>Output Range</u>: and select the cell in the C column that is on the same row as the first intensity used.
- 7. Click on **OK**.
- Select the cell in the F Column that is on the same row as the first intensity used and type in the formula =IMABS("*cell*") where "cell" is the address of the first generated FFT value.
- 9. Copy this cell down the length of the inputted data.

## TO GENERATE THE FREQUENCY SCALE

- 1. Label the D column k and the E column  $\boldsymbol{x}_k$
- 2. In the D column set up the appropriate k values, i.e. the value in the row next to the first data point is "0", the value in the cell below is "1",...
- 3. In the E column calculate the x-axis frequencies using the appropriate formula. For the "Earth's Field NMR" data, the formula would be:  $x_k = \frac{k}{N\Delta t_{-}}$ , where N

would be equal to 4096, if this were the number of points used in the FFT analysis; and  $\Delta t_s$  would be the time interval (in seconds) between measurments.

## WHEN PLOTTING THE SPECTRUM

- Use the  $|F_k|$  values in the F column as your y-data and the  $x_k$  values in the E column as your x-data.
- Never plot more than the first half of the data.